## RADIODDITY GD-77 GETTING STARTED

1. Install GD-77 software on your computer.

https://www.radioddity.com/pages/radioddity-download

- 2. Download the CFMC Code Plug from the CFMC web site www.cfmc.us
- 3. Save the file to C:\Radioddity\GD-77 v3.1.9\DATA
- 4. Click on the open folder in the top tab bar and select the code plug.
- 5. Double click on Boot Items and enter your call sign and phone number.
- 6. Double click on General Settings and enter your call sign and ID Number. If you do not have an ID Number yet go to https://www.radioid.net/register#!
- 7. On top bar select SAVE DISK and save to new file. Example, your call sign.
- 8. Plug programming cable into portable. Be sure to push all the way in. Note, speaker is muted when cable is in.
- 9. On top bar select upload arrow and upload your new program to the portable.
- 10. You are now on the air. give it a try!
- 11. The black button located under the PPT button is SCAN. Press it while on 28/88 or LOC9.

The green button takes you into settings. Red button takes you out of settings. Zones select different programmed configurations. You can now choose between:

CINCY which includes several large area Talk Groups. You will receive all the Talk Groups all the time. If you want to receive a select few you can create a new ZONE.

CFMC REPEATERS includes just our repeater. LOC9 is CFMC repeater only.

FLORIDA I left this one in here so you can have another example. If you get to Fort Meyers Florida give it a try.

It seems very complicated at first. When you make changes save as a new code plug. If you mess things up just reload your latest good code plug.

You will be able to get help on LOC9 from other users. I am not an expert, but I am here to help you.

Bob Conrad W8SCK 513-300-6700